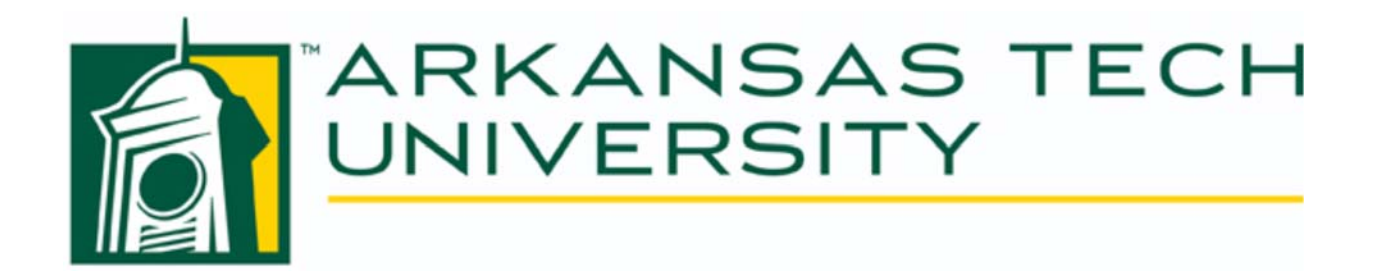

# Registering Students Using Internet Native Banner Instructional Manual

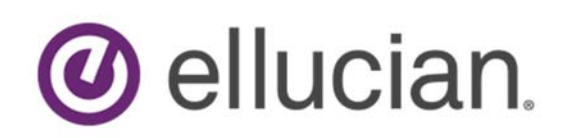

Updated 10/29/2018

## Table of Contents

| Early Registration                                                 | 3  |
|--------------------------------------------------------------------|----|
| Determining if a Student is Eligible for Early Registration        | 3  |
| Registration in Internet Native Banner (SFAREGS)                   | 4  |
| Enter Term                                                         | 4  |
| Enter the student's T number in the ID field                       | 4  |
| If the student has holds                                           | 5  |
| If the student's status is eligible                                | 5  |
| Enter Courses                                                      | 5  |
| Save                                                               | 6  |
| Overriding, Closed Classes, Co-requisites and Prerequisites Errors | 6  |
| Changing Registration or Dropping a Course                         | 7  |
| Additional Information                                             | 7  |
| Person Search                                                      | 7  |
| Error message "Person has holds, cannot register"                  | 9  |
| Course Load Override                                               | 9  |
| Course Search                                                      | 9  |
| Additional Registration Errors                                     | 10 |
| Mutual Exclusions                                                  | 10 |
| Level Restrictions                                                 | 11 |
| Field of Study Restrictions                                        |    |
| Time Conflicts                                                     | 11 |

### **Registering Students Using Internet Native Banner**

Registration can be completed in Banner Self-Service, or in Internet Native Banner. This guide is for Internet Native Banner users. After reviewing this information, you will be able to register a student, work with registration error messages, and remove a section from the student's registration using the Student Course Registration form (SFAREGS).

#### **Early Registration**

Early Registration is when currently enrolled students, based on the number of credit hours earned prior to the start of the current semester, can register for upcoming terms. Early registration for the winter intersession and spring semesters begins in October and registration for the fall and summer semesters begin in March. The dates a student may register during Early Registration is based on the student's earned credit hours. Registration dates and the required hours to register will be posted on the Registrar's Office website prior to each Early Registration.

#### Determining if a Student is Eligible for Early Registration

1. Determine if the student is currently enrolled in classes.

A quick way to determine if a student is a current student is to view *Registration History and Extension (SFARHST)* in Banner. As the name implies, this page displays the student's enrollment history including the hours a student is currently enrolled.

Navigate to SFARHST in Internet Native Banner, enter the student's T-number, and click **Go**. If the student's T number is not available, select the three dots in the box after the ID field and select *Person Search (SOAIDEN)*. For instructions on completing a person search see page 7.

If the student is enrolled for the current term, registration history will display with a registration status of RE or RW.

Note: The student's transcript in Banner Self Service may also be used to determine if the student is enrolled in the current term.

| ≡        | × Student R       | Registration History | y and Exte | nsion SFAR | HST 9.3 (PR | OD)   |               |            |                 |                      |           |
|----------|-------------------|----------------------|------------|------------|-------------|-------|---------------|------------|-----------------|----------------------|-----------|
|          | ID:               |                      |            |            |             |       |               |            |                 |                      |           |
| <b>^</b> | * STUDENT REGISTR | ATION HISTORY AND    | EXTENSION  | 4          |             |       |               |            |                 |                      |           |
|          | Term *            | Part Of Term         | CRN        | Subject    | Course      | Level | Course Status | Start Date | Completion Date | Number Of Extensions | Midterm G |
|          | 201920            | 1                    | 20721      | CSP        | 6113        | GR    | RW            |            |                 |                      |           |
|          | 201920            | 1                    | 20729      | CSP        | 6283        | GR    | RE            |            |                 |                      |           |
| 0        | 201920            | 1                    | 22428      | CSP        | 6033        | GR    | RW            |            |                 |                      |           |
|          | 201870            | 1                    | 70278      | CSP        | 6073        | GR    | D1            |            |                 |                      |           |

2. Determine student's first eligible date to register.

Self Service Banner prevents a student from registering prior to their authorized date. Since Internet Native Banner (INB) does not have this restraint, a student's eligibility to register must be determined by viewing the student's earned credit hours. A student's earned credit hours may be viewed on *Term Sequence Course History SHATERM* or the student's transcript may be viewed in Banner Self Service. Use <u>Overall Earned Hours</u> to determine the first date the student may register.

Navigate to SHATERM in Internet Native Banner, enter student's T-number, enter UG at "Course Levels by Person", and click **Go**.

| × Term Sequer       | nce Course History SHATERM 9.3.10 (PR  | OD)            |                            |                     |           | 🔒 ADD                   | 🖹 RETRIEVE | 뤕 REL  | ATED 🕴  | TOOLS    |
|---------------------|----------------------------------------|----------------|----------------------------|---------------------|-----------|-------------------------|------------|--------|---------|----------|
| ID:                 | Course Level Codes t                   | y Person: UG   | Start Term:                |                     |           |                         |            |        | Start O | ver      |
| Current Standing    | Term GPA and Course Detail Information | Student Centri | ic GPA and Course Informat | on                  |           |                         |            |        |         |          |
| CURRENT STANDING    |                                        |                |                            |                     |           |                         | 🕂 Insert   | Delete | 🖷 Сору  | Ϋ Filter |
|                     |                                        |                |                            |                     |           |                         |            |        |         |          |
|                     |                                        |                |                            |                     |           |                         |            |        |         |          |
| First Term Attended | 201770                                 |                |                            | Progress Evaluation | ** No F   | Progress Evaluation     |            |        |         |          |
| Last Term Attended  | 201820                                 |                |                            | Progress Evaluation |           |                         |            |        |         |          |
|                     |                                        |                |                            | Override            |           |                         |            |        |         |          |
| Academic Standing   | 00 Good Standing                       |                |                            | Combined Academic   |           |                         |            |        |         |          |
|                     |                                        |                |                            | Standing Override   |           |                         |            |        |         |          |
| Academic Standing   |                                        |                |                            | Combined Academic   | ** No C   | Combined Academic Stand | ding       |        |         |          |
| Override            |                                        |                |                            | Standing            |           |                         |            |        |         |          |
|                     | Attempted Hours                        | Passed Hours   | Earned Hou                 | rs / G              | GPA Hours | Quality Points          | s          | (      | GPA     |          |
| Institution         | 15.000                                 | 15.000         | 15.00                      |                     | 15.000    | 33.000                  |            |        | 2.200   |          |
| Transfer            | 0.000                                  | 0.000          | 0.00                       |                     | 0.000     | 0.000                   |            |        | 0.000   |          |
| Overall             | 15.000                                 | 15.000         | 15.00                      |                     | 15.000    | 33.000                  |            |        | 2.200   |          |

#### **Registration in Internet Native Banner (SFAREGS)**

Navigate to the Student Course Registration form (SFAREGS).

Note: The Student System Distribution Initialization (SOADEST) screen will pop up the first time you access SFAREGS. Just click the X and it will go to SFAREGS.

| ×   | Student Syste | m Distribution Initialization SOADEST 9.3 (PROD) |             | 🔒 ADD | 🖹 RETRIEVE | 뤔 RELAT | TED 🔅 TOOLS     |
|-----|---------------|--------------------------------------------------|-------------|-------|------------|---------|-----------------|
| UIS | PARAME        | TERS                                             |             |       | 🖶 Insert   | Delete  | 🕻 Copy 🏹 Filter |
|     | Sch           |                                                  | Enrollments |       |            |         |                 |
|     | Invoices      |                                                  | Compliance  |       |            |         |                 |
|     | Transcripts   |                                                  |             |       |            |         |                 |

A. Enter Term

The academic tem is numeric in this format – YYYYTT YYYY = 4-digit calendar year (example: 2018) TT = 2-digit term code represented as follows:

- 20 Spring
- 40 Summer
- 70 Fall
- 80 Winter Intersession

As an example, the Spring term for 2018 will be represented as **201820**.

B. Enter the student's T number in the ID field and click Go.

If the student's T number is not available, select the three dots in the box after the ID field and select *Person Search (SOAIDEN).* For instructions on completing a person search see page 7.

| × Student Cour       | se Registration SFAREGS 9.3.10 (PROD) |                         | 🔒 ADD | 🖹 RETRIEVE | 🛃 RELATED | 🗱 TOOLS 1 |
|----------------------|---------------------------------------|-------------------------|-------|------------|-----------|-----------|
| Term:                | 201920                                | ID:                     |       |            | 3         | Go        |
| Date:                | 10/26/2018                            | Holds:                  |       |            |           | $\sim$    |
| View Current/Active: |                                       | Print Bill: *           |       |            |           |           |
| Curricula            |                                       |                         |       |            |           |           |
| Print Schedule:      |                                       | Print Bill              |       |            |           |           |
|                      |                                       | Time Status Information |       |            |           |           |

C. If the student has holds which prevent the student from registering, the message below will appear. Go to page 9 for more information on students with holds.

| × Student Course     | Registration SFAREGS 9.3.10 (PROD) |         | ÷   | ADD   | 🖹 RETRIEVE      | 🛃 RELATED          | 🌞 TOOLS         | 1        |
|----------------------|------------------------------------|---------|-----|-------|-----------------|--------------------|-----------------|----------|
| Term:                | 201920                             | ID:     | 0 * | ERROR | * Person has ho | lds, cannot regist | ter. Press LIST | to view. |
| Date:                | 10/26/2018 III Hot                 | ds: Y   |     |       |                 |                    |                 | _        |
| View Current/Active: | Print                              | Bill: * |     |       |                 |                    |                 |          |
| Curricula            |                                    |         |     |       |                 |                    |                 |          |

D. If the student's status is eligible, click Go.

| × Student Cou        | se Registration SFAREGS 9.3.10 (PROD) |               | 🔒 ADD | RETRIEVE | 🏶 TOOLS |
|----------------------|---------------------------------------|---------------|-------|----------|---------|
| Term                 | 201920                                | ID:           |       |          | Go      |
| Date                 | 10/29/2018                            | Holds:        |       |          |         |
| View Current/Active: |                                       | Print Bill: * |       |          |         |

That will navigate you in the next section. You will need to click the "**Next Section**" option to get to the "Course Information" Section to begin entering courses.

| X Student Course Registration SFARE  | EGS 9.3.10 (PROD) |                     |              |                        |         |               | 🔒 ADD      | 🖺 retrieve | 🛛 🛃 RELAT | ED 🛛 🌞 TOOLS    |
|--------------------------------------|-------------------|---------------------|--------------|------------------------|---------|---------------|------------|------------|-----------|-----------------|
| Term: 201920 ID: Herring             | , Ashley C. Date  | : 10/26/2018 Holds: | View Cu      | Irrent/Active Curricul | a: P    | rint Bill: Pr | int Schedu | ule: 🗸     |           | Start Over      |
|                                      |                   |                     |              |                        |         |               |            |            |           |                 |
| Devictorian Student Term Curricula   | Ctudu Dath        | Time Status         |              |                        |         |               |            |            |           |                 |
| ENROLLMENT INFORMATION               | a Study Path      | Time status         |              |                        |         |               |            | 🖶 Insert   | Delete    | 🖢 Copy 🔍 Filter |
| Status * EL                          |                   | Status Date         |              |                        |         | Min           | imum * [   | 0.000      | Sourc     | e MHRS          |
| Reason                               |                   |                     | Delete All   | CRNs                   |         | Мах           | imum *     | 18.000     | Sourc     | e MHRS          |
| Process Block                        |                   |                     |              |                        |         | Accep         | otance 🤇   | Confirmed  | None (    | Accepted        |
|                                      |                   |                     |              |                        |         |               |            |            |           |                 |
|                                      |                   |                     | III          |                        |         |               |            | <b>0</b>   |           | •               |
| COURSE INFORMATION                   |                   |                     |              |                        |         |               |            | + Insert   | Delete    | Copy Y. Filter  |
| Section Detail View Detailed Results |                   |                     |              |                        |         |               |            |            |           |                 |
| CRN Subject * Course * Sec           | ction * Grade Mo  | de * Credit Hours * | Bill Hours * | Attempted Hours        | Time St | atus Hours    | Status *   | Level *    | Appr Reco | l Override      |
|                                      |                   |                     |              |                        |         |               |            |            |           |                 |
| Error Flag                           |                   |                     |              |                        |         |               |            |            |           |                 |
| Status Type                          |                   |                     |              |                        |         |               |            |            |           |                 |
| K ◀ 1 of 1 ► N 10 - Per              | Page              |                     |              |                        |         |               |            |            |           | Record 1 of 1   |
| ENROLLMENT TOTALS                    |                   |                     |              |                        |         |               |            | 🚹 Insert   | Delete    | Copy 🏹 Filter   |
| Fees * N - Create collector          | record 👻          |                     |              | Date                   |         |               |            |            |           |                 |
| Credit Hours                         |                   |                     |              | Bill Hours             |         |               |            |            |           |                 |
| CEU Hours                            |                   |                     |              |                        |         |               |            |            |           |                 |
|                                      |                   |                     |              |                        |         |               |            |            |           |                 |
|                                      |                   |                     |              |                        |         |               |            |            |           |                 |
| <b>⊼ ⊻</b>                           |                   |                     |              |                        |         |               |            |            |           | SAVE            |

E. Enter Courses. You may enter the CRN or subject (course acronym), number, and section or search by subject by selecting the three dots in the box beside the CRN box. For more information on completing a course search see page 9.

| COURSE     | INFORMATION   |                |               |              |                |              |                 |                   |          | 🗄 Insert | 🗖 Delete 🛛 🗖   | Copy 🏾 🅄 Filter |
|------------|---------------|----------------|---------------|--------------|----------------|--------------|-----------------|-------------------|----------|----------|----------------|-----------------|
| Sectio     | n Detail 🛛 Vi | ew Detailed R  | esults        |              |                |              |                 |                   |          |          |                |                 |
| CRN        | Subject *     | Course *       | Section *     | Grade Mode * | Credit Hours * | Bill Hours * | Attempted Hours | Time Status Hours | Status * | Level *  | Appr Recd      | Override        |
| 20012      | FR            | 1013           | 001           | S            | 3.000          | 3.000        | 3.000           | 3.000             | RE       | UG       |                |                 |
| 20035      | PHSC          | 1051           | 001           | S            | 1.000          | 1.000        | 1.000           | 1.000             | RE       | UG       |                |                 |
| 20036      | RS            | 2003           | M01           | S            | 3.000          | 3.000        | 3.000           | 3.000             | RE       | UG       |                |                 |
|            |               |                |               |              |                |              |                 |                   |          |          |                |                 |
| •          |               |                |               |              | m              |              |                 |                   |          |          |                | ÷.              |
|            | Error Flag    |                |               |              |                |              |                 |                   |          |          |                |                 |
|            | Status Type   |                |               |              |                |              |                 |                   |          |          |                |                 |
| K   ◀      | 1 of 1 🕨 🕅    | 10 -           | Per Page      |              |                |              |                 |                   |          |          |                | Record 4 of 4   |
| ENROLLI    | MENT TOTALS   |                |               |              |                |              |                 |                   |          | 🗄 Insert | 🖬 Delete 🛛 🖬 ( | Copy 🏹 Filter   |
|            | Fees * [      | N - Create col | lector record | -            |                |              | Date            |                   |          |          |                |                 |
|            | Credit Hours  |                |               |              |                |              | Bill Hours      |                   |          |          |                |                 |
|            | CEU Hours     |                |               |              |                |              |                 |                   |          |          |                | 1               |
| <b>A</b> 2 | <u> </u>      |                |               |              |                |              |                 |                   |          |          |                | SAVE            |

F. Save twice. If fee assessment box appears, save again. Click "Start Over" at the top to go to another student.

Note: If enrolling a student in a course with unusual dates, a popup screen may appear. Select save and popup will disappear. Continue as normal.

| Start/End Date Entry     | SFAREGS 9.3.10 | (PROD)   |              |         |                   |             |          |            | ×    |
|--------------------------|----------------|----------|--------------|---------|-------------------|-------------|----------|------------|------|
|                          |                | Enter ei | ther the Sta | rt Date | or End Date       | for section |          |            |      |
|                          | 21215          | ELIC 010 | 00           |         |                   |             |          |            |      |
| Descritte d Obert        | 04/44/2040     |          |              | De      |                   | 02/04/2040  |          |            |      |
| Permitted Start<br>Dates | 01/14/2019     |          |              | Pei     | rmitted End Dates | 03/01/2019  |          |            |      |
| то                       | 01/14/2019     |          |              |         | то                | 03/01/2019  |          |            |      |
| Start Date               | 01/14/2019     |          | Duration     | 47 DAYS |                   |             | End Date | 03/01/2019 |      |
|                          |                |          |              |         |                   |             |          |            | SAVE |

#### **Overriding, Closed Classes, Co-requisites and Prerequisites Errors**

Each department sets enrollment limits for the classes they are offering. Banner will not allow enrollment above the established limit without the closed section being overridden. If override approval is received, follow the steps below to override the closed section. (For information on who approves closed classes refer to Override Approval of Closed Classes, Prerequisites and Co-Requisites on Registration Page of Registrar's Website.)

After it has been determined the Error should be overridden, click the block which is titled Override that corresponds to the class to be overridden. Select **YES** to override the error. **DO NOT SELECT "ALL"**. By selecting "YES" each registration error for the course will appear and a decision can be made based on the type of error. If ALL is selected errors may accidentally be overridden.

If override is **not** approved, enter "D2" in Status field. You can use the search function to find an alternate section.

|                                                    |                                                             | DN                                                                      |                                                   |                                         |                                                       |                                            |                                                     |                                                       |                                  | 6                               | insert 🗖 Dele   | te 🌆 Copy             | Ÿ,                         |
|----------------------------------------------------|-------------------------------------------------------------|-------------------------------------------------------------------------|---------------------------------------------------|-----------------------------------------|-------------------------------------------------------|--------------------------------------------|-----------------------------------------------------|-------------------------------------------------------|----------------------------------|---------------------------------|-----------------|-----------------------|----------------------------|
|                                                    | Status * E                                                  | EL) E                                                                   | ligible to Register                               | Status Date 10                          | /22/2018                                              |                                            |                                                     | Minimum *                                             | 0.000                            | Source A                        | IHRS            |                       |                            |
|                                                    | Reason                                                      | )                                                                       |                                                   |                                         | Delete All CRNs                                       |                                            |                                                     | Maximum *                                             | 12.000                           | Source A                        | IHRS            |                       |                            |
| Proce                                              | ess Block                                                   |                                                                         |                                                   |                                         |                                                       |                                            |                                                     | Acceptance 🔘 Cor                                      | firmed 🧿                         | None 🔘                          | Accepted        |                       |                            |
| OURSE INF                                          | ORMATION                                                    |                                                                         |                                                   |                                         |                                                       |                                            |                                                     |                                                       |                                  | 6                               | 🕽 Insert 🗖 Dele | te 🌇 Copy             | Ÿ,                         |
| Section D                                          | etail Vie                                                   | w Detailed Re                                                           | sults                                             |                                         |                                                       |                                            |                                                     |                                                       |                                  |                                 |                 |                       |                            |
| ibject *                                           | Course *                                                    | Section *                                                               | Message                                           | Grade Mod                               | e * Credit Hours *                                    | Bill Hours *                               | Attempted Hours                                     | Time Status Hours                                     | Status *                         | Level *                         | Appr Recd       | Override              | F                          |
| SP                                                 | 6113                                                        | TC2                                                                     |                                                   | S                                       | 3.000                                                 | 3.000                                      | 3.000                                               | 3.000                                                 | RW                               | GR                              |                 |                       | 1                          |
| P                                                  | 6033                                                        | TC2                                                                     |                                                   | S                                       | 3.000                                                 | 3.000                                      | 3.000                                               | 3.000                                                 | RW                               | GR                              |                 |                       |                            |
| SP                                                 | 6283                                                        | 081                                                                     |                                                   | S                                       | 3.000                                                 | 3.000                                      | 3.000                                               | 3.000                                                 | RE                               | GR                              |                 |                       | ×.                         |
| JS                                                 | 1321                                                        | 001                                                                     | Closed Section                                    | S                                       | 1.000                                                 | 1.000                                      | 1.000                                               | 1.000                                                 | RE                               | UG                              |                 |                       | -                          |
|                                                    |                                                             |                                                                         |                                                   |                                         |                                                       |                                            |                                                     |                                                       |                                  |                                 |                 |                       |                            |
| COURSE<br>Section                                  | NFORMATION                                                  | /iew Detailed F                                                         | Results                                           |                                         |                                                       |                                            |                                                     |                                                       |                                  | •                               | Insert 🗖 Delete | е 📲 Сору              | Ϋ Fi                       |
| COURSE<br>Section                                  | NFORMATION<br>Detail V<br>Course *                          | /iew Detailed F                                                         | Results Message                                   | Grade Mod                               | e * Credit Hours *                                    | Bill Hours *                               | Attempted Hours                                     | Time Status Hours                                     | Status *                         | Level *                         | Insert Delete   | Override              | Par                        |
| COURSE<br>Section<br>ubject *                      | NFORMATION<br>Detail V<br>Course *<br>6113                  | /iew Detailed F<br>Section *<br>TC2                                     | Results Message                                   | Grade Mod<br>S                          | e* Credit Hours *<br>3.000                            | Bill Hours *<br>3.000                      | Attempted Hours<br>3.000                            | Time Status Hours<br>3.000                            | Status *<br>RW                   | Level *<br>GR                   | Appr Recd       | Override              | Par     1                  |
| COURSE<br>Section<br>Subject *<br>CSP              | NFORMATION<br>Detail V<br>Course *<br>6113<br>6033          | /iew Detailed F<br>Section *<br>TC2<br>TC2                              | Results Message                                   | Grade Mod<br>S<br>S                     | e* Credit Hours*<br>3.000<br>3.000                    | Bill Hours *<br>3.000<br>3.000             | Attempted Hours<br>3.000<br>3.000                   | Time Status Hours<br>3.000<br>3.000                   | Status *<br>RW<br>RW             | Level *<br>GR<br>GR             | Appr Recd       | Override              | Part<br>1                  |
| COURSE<br>Section<br>ubject *<br>SP<br>SP<br>SP    | NFORMATION Detail Course * 6113 6033 6283                   | View Detailed F<br>Section *<br>TC2<br>TC2<br>081                       | Results Message                                   | Grade Mod<br>S<br>S<br>S<br>S           | e* Credit Hours*<br>3.000<br>3.000<br>3.000           | Bill Hours *<br>3.000<br>3.000<br>3.000    | Attempted Hours<br>3.000<br>3.000<br>3.000          | Time Status Hours<br>3.000<br>3.000<br>3.000          | Status *<br>RW<br>RW<br>RE       | Level *<br>GR<br>GR<br>GR       | Appr Recd       | Override              | Part<br>1                  |
| COURSE<br>Section<br>ubject *<br>SP<br>SP<br>SP    | NFORMATION  Course *  6113  6033  6283  4003                | /iew Detailed F<br>Section *<br>TC2<br>TC2<br>081<br>TC1                | Results Message Prerequisite and Test Score error | Grade Mod<br>S<br>S<br>S<br>S<br>S      | e* Credit Hours*<br>3.000<br>3.000<br>3.000<br>3.000  | Bill Hours * 3.000 3.000 3.000 3.000 3.000 | Attempted Hours<br>3.000<br>3.000<br>3.000<br>3.000 | Time Status Hours<br>3.000<br>3.000<br>3.000<br>3.000 | Status *<br>RW<br>RW<br>RE<br>RE | Level *<br>GR<br>GR<br>GR<br>UG | Appr Recd       | Override              | Par     1                  |
| COURSE<br>Section<br>ubject *<br>CSP<br>CSP<br>CSP | NFORMATION Detail V Course * 6113 6033 6283 4003 Error Flag | fiew Detailed F<br>Section *<br>TC2<br>TC2<br>081<br>TC1<br>Fatal error | Results Message Prerequisite and Test Score error | Grade Mod<br>S<br>S<br>S<br>S<br>S<br>S | e* Credit Hours *<br>3.000<br>3.000<br>3.000<br>3.000 | Bill Hours * 3.000 3.000 3.000 3.000       | Attempted Hours 3.000 3.000 3.000 3.000 3.000       | Time Status Hours<br>3.000<br>3.000<br>3.000<br>3.000 | Status *<br>RW<br>RE<br>RE       | Level *<br>GR<br>GR<br>GR<br>UG | Appr Recd       | Copy Override Yes All | Pa           1           1 |

#### Changing Registration or Dropping a Course

You may need to drop a course for a student. The student may not want to take the course, or change to another section. You may even have to drop the course because the student does not meet the pre-requisites, or the class is cancelled.

To drop a course you just navigate to the course you need to drop in the Course Information Section, and change the Status to the appropriate drop code (DD or D2).

| COURSE INF | ORMATION                             |          |           |              |                |              |                 |                   |          | 🕂 Inse | t 🗖 Delete | Copy     | 🕻 Filter |
|------------|--------------------------------------|----------|-----------|--------------|----------------|--------------|-----------------|-------------------|----------|--------|------------|----------|----------|
| Section D  | Section Detail View Detailed Results |          |           |              |                |              |                 |                   |          |        |            |          |          |
| CRN        | Subject *                            | Course * | Section * | Grade Mode * | Credit Hours * | Bill Hours * | Attempted Hours | Time Status Hours | Status * | vel *  | Appr Recd  | Override | Pai      |
| 20721      | CSP                                  | 6113     | TC2       | S            | 0.000          | 0.000        | 0.000           | 0.000             | DD       | GR     |            |          | 1        |
| 22428      | CSP                                  | 6033     | TC2       | S            | 3.000          | 3.000        | 3.000           | 3.000             | RW       | GR     |            |          | 1        |

How do you know which drop codes to use?

DD = a student requested drop or section change before the class begins

D2 = a departmental request drop (the student did not meet pre-requisites or the class was cancelled)

#### Additional Information

Re-adding a course – If a student has previously dropped a course, and wants to re-enroll in the course you will have to change the status from a drop code (DD or D2) to RE for registered.

#### **Person Search**

In the event that you do not know a student's T-number or full name you will have to perform a person search. A person search can be performed from any page that has an ID field in the Key Block.

Click the box with the three dots, or the search lookup field:

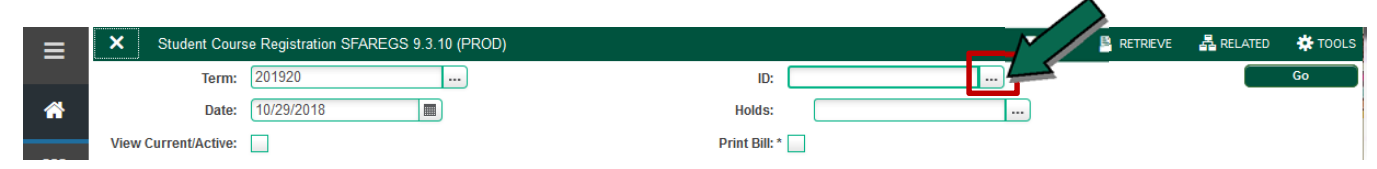

Click the Person Search in the Option List

| Option List                   | ×    |
|-------------------------------|------|
| Person Search (SOAIDEN)       |      |
| Alternate ID Search (GUIALTI) |      |
|                               |      |
| Ca                            | ncel |

This will open the SOAIDEN Person Search Form

| × Person Search SOAIDEN 9.3.11 (PROD) |   | 🔒 ADD     | 🖹 RETRIEVE         | 🛃 RELATED | 🗱 TOOLS   | 1  |
|---------------------------------------|---|-----------|--------------------|-----------|-----------|----|
| Y PERSON SEARCH                       | 0 | Enter a q | juery; press F8 to | execute.  |           |    |
| Basic Filter Advanced Filter          | - |           |                    |           |           | w  |
|                                       |   |           |                    |           |           |    |
| Last Name                             |   |           |                    |           |           |    |
| First Name                            |   |           |                    |           |           |    |
| Middle Name                           |   |           |                    |           |           |    |
| Change Indicator                      |   |           |                    |           |           |    |
| Add Another Field 💌                   |   |           |                    |           |           |    |
|                                       |   |           |                    |           | Clear All | Go |

Enter the search criteria in the appropriate field(s). You can use % (percent sign) as a wildcard representing any number of characters if you are uncertain of their entire name or how to spell it. (Example enter Herr% if you do not know how to spell Herring). Click **Go** or press F8 to execute your query.

In the Person Search results, double-click on the ID field of the person you are searching for or click on the ID field and click SELECT, then click OK.

| PERSON SEARCH  Active filters: Last Name : Herr%  First Name : Connie  Clear All  D Last Name First Name Kiddle Name Birth Date Change DD Chani DD Last Name DD Chani DD Chani DD | ge Indicator Prefix | ert Delete Copy Y. Filte<br>Filter Again (<br>Suffix |
|----------------------------------------------------------------------------------------------------|---------------------|------------------------------------------------------|
| Active filters:<br>Last Name : Herr% •<br>First Name : Connie • Clear All<br>ID Last Name First Name Middle Name Birth Date Change                                                                                                    | je Indicator Prefix | Filter Again C                                       |
| ID Last Name First Name Middle Name Birth Date Change                                                                                                    | ge Indicator Prefix | Suffix                                               |
| MODD50953 Herring Coppie Cheri ID Cha                                                                                                    |                     |                                                      |
| Treating Conner Chen Chen Chen                                                                                                    | ange Mrs.           |                                                      |
| Herring Connie Cheri                                                                                                    | Mrs.                |                                                      |
| concheri Herring Connie Cheri ID Cha                                                                                                    | ange Mrs.           |                                                      |
| Herron Connie B                                                                                                    | Ms.                 |                                                      |
| ✓ III                                                                                                    |                     |                                                      |
|                                                                                                    |                     | Record 1 of 4                                        |

#### Error message "Person has holds, cannot register"

Select the three dots in the down box beside the holds field to view the type of hold or holds which are preventing the student from registering.

| ×    | Student Course Registration SFAREGS 9.3.10 (PROD) |               | 🔒 AD | d 🖹 retrieve      | 🛃 RELATED          | 🗱 TOOLS         | 1         |
|------|---------------------------------------------------|---------------|------|-------------------|--------------------|-----------------|-----------|
|      | Term: 201920                                      | ID:           | •ERF | ROR* Person has h | iolds, cannot regi | ster. Press LIS | T to viev |
|      | Date: 10/26/2018                                  | Holds: Y      | 1.   |                   |                    |                 |           |
| View | Current/Active:                                   | Print Bill: * |      |                   |                    |                 |           |

Active holds will have a future date in the "To:" field. Refer the student to the appropriate department to have the hold resolved.

|   | × Holds Query-                    | Only | y SOQHOLD 9.3 (PROD) |                   | 🔒 ADD  | 🖺 RETRIEVE | 뤕 RELATED         | 🗱 TOOLS          |         |            |
|---|-----------------------------------|------|----------------------|-------------------|--------|------------|-------------------|------------------|---------|------------|
| Σ | D: *                              |      |                      |                   |        |            |                   |                  | Start C | Over       |
|   | * HOLD DETAILS                    |      |                      |                   |        | 🕇 Insert   | 🖥 Delete 🛛 📲 Copy | Ϋ Filter         |         |            |
|   | Hold Type * Hold Type Description |      | Reason               | Release Indicator | Amount | From *     | To *              | Origination Code | e       |            |
|   | B6                                |      | Delinquent Account   | Past Due Tickets  |        |            | 10/26/2018        | 12/31/2099       |         |            |
|   | GC Graduation Checkout            |      | Graduation Checkout  |                   |        |            | 08/22/2018        | 12/15/2018       |         |            |
|   | •                                 |      |                      | m                 |        |            |                   |                  |         | •          |
|   | 🚺 ┥ 🚺 of 1 🕨 🕽                    |      | 10 👻 Per Page        |                   |        |            |                   |                  | Rec     | ord 1 of 2 |

To return to SFAREGS select "X"

#### **Course Load Override**

In accordance with Tech's course overload policy undergraduate students can enroll in 18 semester hours and graduate students can enroll in 12 semester hour. Banner will not allow enrollment in more than 18 or 12 hours respectively during term. Tech's policy does allow students to exceed these limits with college dean's approval. Overloads over 21 hours are subject to review by Academic Affairs. The course load may be overridden by following the step below.

On the *Student Course Registration form (SFAREGS)*. Click **Go** to access the "Enrollment Information section" and tab to Maximum Hours. Key the hours approved by the dean, next section and enroll the student in classes.

| Reg   | istration Stude  | ent Term | Curricula  | Study Path | Time Status |                 |            |             | $\wedge$ |                 |          |
|-------|------------------|----------|------------|------------|-------------|-----------------|------------|-------------|----------|-----------------|----------|
| ▼ ENF | ROLLMENT INFORMA | TION     |            |            |             |                 |            | Θ           |          | Delete 🛛 📲 Copy | 👻 Filter |
|       | Status *         | EL       | Eligible t | o Register | Status Date | 10/26/2018      | Minimum *  | 0.000       | Source   | MHRS            |          |
| L     | Reason           |          | )          |            |             | Delete All CRNs | Maximum *  | 18          | Source   | MHRS            |          |
| L     | Process Block    |          |            |            |             |                 | Acceptance | O Confirmed | None (   | Accepted        |          |
| •     |                  |          |            |            |             | III             |            |             |          |                 | ÷.       |

#### **Course Search**

In the event that you do not know a CRN or need to search for an alternative course or section, you can perform a course search by arrowing down to an open CRN field and clicking the box with the three dots.

| COURSE INF | ORMATION                             | 🗄 Insert | 🗖 Delete 🛛 📲 | Copy 🎗 Filter |                |              |                 |                   |          |         |           |          |  |
|------------|--------------------------------------|----------|--------------|---------------|----------------|--------------|-----------------|-------------------|----------|---------|-----------|----------|--|
| Section E  | Section Detail View Detailed Results |          |              |               |                |              |                 |                   |          |         |           |          |  |
| CRN        | Subject *                            | Course * | Section *    | Grade Mode *  | Credit Hours * | Bill Hours * | Attempted Hours | Time Status Hours | Status * | Level * | Appr Recd | Override |  |
| 20721      | CSP                                  | 6113     | TC2          | S             | 3.000          | 3.000        | 3.000           | 3.000             | RW       | GR      |           |          |  |
| 22428      | CSP                                  | 6033     | TC2          | S             | 3.000          | 3.000        | 3.000           | 3.000             | RW       | GR      |           |          |  |
| 20729      | CSP                                  | 6283     | 081          | S             | 3.000          | 3.000        | 3.000           | 3.000             | RE       | GR      |           |          |  |
|            | < <u> </u>                           |          |              |               |                |              |                 |                   |          |         |           |          |  |

#### **Click Search for Sections**

| Option List              | × |
|--------------------------|---|
|                          |   |
| Search for Sections      |   |
| View Section Information |   |
| View Detailed Results    |   |
|                          |   |
| Cancel                   |   |

#### This will open the SFQSECM Registration Section Query Form

| X Registration Section Query SFQSECM 9.3 (PROD)    | 🔒 ADD | RETRIEVE | 뤕 RELATED    | 🔅 TOOLS   | 1        |   |
|----------------------------------------------------|-------|----------|--------------|-----------|----------|---|
| * REGISTRATION SECTION QUERY                       |       | 🛨 Inse   | ert 🗖 Delete | Copy      | 🕻 Filter | ^ |
| Basic Filter Advanced Filter                       |       |          |              |           | 8        |   |
| CRN •                                              |       |          |              |           |          |   |
| Part of Term • • • • • • • • • • • • • • • • • • • |       |          |              |           |          | E |
| Subject •<br>ENGL ····                             |       |          |              |           |          |   |
| Course<br>1013                                     |       |          |              |           |          |   |
| Section •                                          |       |          |              |           |          |   |
| Add Another Field 💌                                |       |          |              |           |          |   |
|                                                    |       |          |              | Clear All | Go       | - |

Enter the search criteria in the appropriate field(s). You can use % (percent sign) as a wildcard representing any number of characters if you are uncertain of their entire name or how to spell it. (Example enter 1% if you are looking for a freshman level course). Click **Go** or press F8 to execute your query.

In the search results, double-click on the CRN field of the course you want to select or click on the ID field and click SELECT, then click OK.

#### **Additional Registration Errors**

**Mutual Exclusions** – there is a mutual exclusion error that can appear in efforts to keep students from taking courses in the wrong sequence and not being eligible for credit. For instance the course catalog says

that you cannot have credit for HIST 1903 after completion of HIST 2013. So if a student has credit for one of those courses and is enrolling in the other you will get this error.

| COURSE INFORMATION |                                      |           |          |           |         |              |                |  |  |  |  |  |  |
|--------------------|--------------------------------------|-----------|----------|-----------|---------|--------------|----------------|--|--|--|--|--|--|
| ľ                  | Section Detail View Detailed Results |           |          |           |         |              |                |  |  |  |  |  |  |
|                    | CRN                                  | Subject * | Course * | Section * | Message | Grade Mode * | Credit Hours * |  |  |  |  |  |  |
|                    | 20721                                | CSP       | 6113     | TC2       |         | 9            | 3 000          |  |  |  |  |  |  |

| Ĭ |       | oubjeet | 000.00 | 00001011 | hoodago                         | orado modo | oroantinoaro |
|---|-------|---------|--------|----------|---------------------------------|------------|--------------|
| 2 | 20721 | CSP     | 6113   | TC2      |                                 | S          | 3.000        |
| 2 | 2428  | CSP     | 6033   | TC2      |                                 | S          | 3.000        |
| 2 | 0729  | CSP     | 6283   | 081      |                                 | S          | 3.000        |
| 2 | 1161  | HIST    | 2013   | 001      | Mutual Exclusion with HIST 1903 | S          | 3.000        |

Banner does not understand the correct sequence, or the wrong sequence so this error is trying to remind you to pay attention to the sequence the student is registering in this group of courses.

**Level Restrictions** – Undergraduate students cannot enroll in graduate level courses without proper paperwork and procedures. These students will be enrolled by the Office of the Registrar and you should never override a level restriction.

| COURSE INFO   | COURSE INFORMATION                   |          |           |                   |              |                |              |                 |  |  |  |  |  |
|---------------|--------------------------------------|----------|-----------|-------------------|--------------|----------------|--------------|-----------------|--|--|--|--|--|
| Section D     | Section Detail View Detailed Results |          |           |                   |              |                |              |                 |  |  |  |  |  |
| CRN Subject * |                                      | Course * | Section * | Message           | Grade Mode * | Credit Hours * | Bill Hours * | Attempted Hours |  |  |  |  |  |
| 20729         | CSP                                  | 6283     | 081       | Level Restriction | S            | 3.000          | 3.000        | 3.000           |  |  |  |  |  |

**Field of Study Restrictions** – Field of Study Restrictions can occur in two different circumstances. Either the student does not have the required major to take the course, or the course is a High School Concurrent course with a section number P0\_ or ET\_. You should never override this restriction.

| ▼ COURSE INFORMATION |                                      |          |           |                                    |              |                |              |                 |  |  |  |
|----------------------|--------------------------------------|----------|-----------|------------------------------------|--------------|----------------|--------------|-----------------|--|--|--|
| Section D            | Section Detail View Detailed Results |          |           |                                    |              |                |              |                 |  |  |  |
| CRN                  | Subject *                            | Course * | Section * | Message                            | Grade Mode * | Credit Hours * | Bill Hours * | Attempted Hours |  |  |  |
| 22288                | HIST                                 | 1513     | P01       | Field of Study Restriction - Major | S            | 3.000          | 3.000        | 3.000           |  |  |  |

**Time Conflicts** – A Time Conflict occurs if you are trying to enroll a student in two classes that meet at the same time. You will need to reevaluate the schedule and choose another section. Students cannot be in two classes at the same time. You should never override this restriction.

| * COURSE INFORMATION |           |                                      |          |           |                              |              |                |              |                 |                   |
|----------------------|-----------|--------------------------------------|----------|-----------|------------------------------|--------------|----------------|--------------|-----------------|-------------------|
|                      | Section D | Section Detail View Detailed Results |          |           |                              |              |                |              |                 |                   |
| l                    | CRN       | Subject *                            | Course * | Section * | Message                      | Grade Mode * | Credit Hours * | Bill Hours * | Attempted Hours | Time Status Hours |
| l                    | 20236     | AGAS                                 | 1014     | 001       | Time conflict with CRN 21872 | S            | 4.000          | 4.000        | 4.000           | 4.000             |
| l                    | 21872     | ACCT                                 | 4013     | 001       |                              | S            | 3.000          | 3.000        | 3.000           | 3.000             |